### PCLinuxOS Magazine – 2020. szeptember

#### Írta: Ramchu

A legutóbbi cikkemben megmutattam, hogyan csatlakoztasd a PCLinuxOS-számítógépedet Amazon Fire TV-sztrímelő eszközhöz FileZilla és ES File Explorer segítségével.

Most bemutatom, hogyan telepíts Open VPN-t és miképpen küldd át a VPN-beállításokat a Fire TV-re, Fire TV Stick-re, vagy Fire TV Cube-ra.

Ha az Amazon-eszközödhöz Open VPN-t keresel, végül arra jutsz, hogy nincs OpenVPN-alkalmazás az Amazon app store-ban.

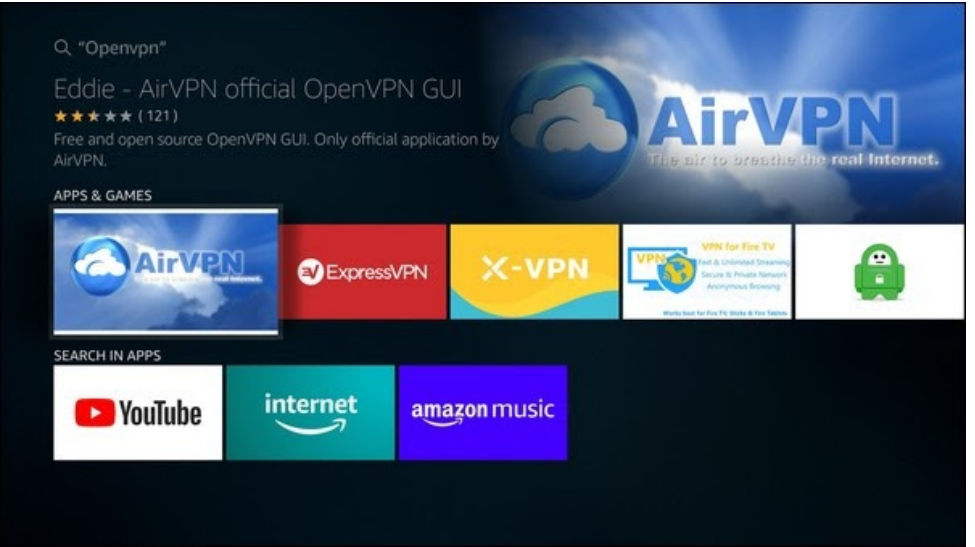

Akkor kerülőúton fogjuk betölteni az OpenVPN-t az Amazon-eszközödre

Először kapcsold be az Amazon-eszközt és görgess le a beállításokhoz.

Ezután görgess és lépj a My Fire TV-re.

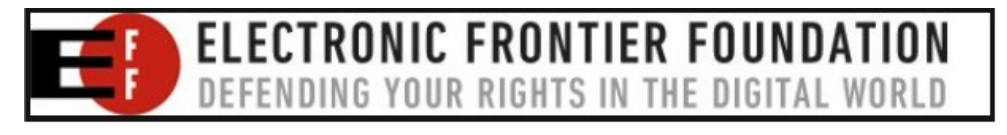

| Settir  | ngs <sup>a</sup> |               |      |                |            |
|---------|------------------|---------------|------|----------------|------------|
|         | •                | Ŵ             | ?    | 00             | $\bigcirc$ |
| erences | My Fire TV       | Accessibility | Help | Child Profiles | My Account |

A My Fire TV-re kattintva menj a Developer Options-ra (fejlesztői opciók). Kattints rá és kattints az ADB debugging-ra a bekapcsolásához.

|            | MY FIRE TV                |                                             |
|------------|---------------------------|---------------------------------------------|
|            | About                     |                                             |
|            | Developer options         | Enable ADB connections over<br>the network. |
| <u> </u>   | Legal & Compliance        |                                             |
| My Fire TV | Sleep                     |                                             |
|            | Restart                   |                                             |
|            | Reset to Factory Defaults |                                             |
|            |                           |                                             |

Kattints az Apps from Unknown Sources (alkalmazás ismeretlen forrásból).

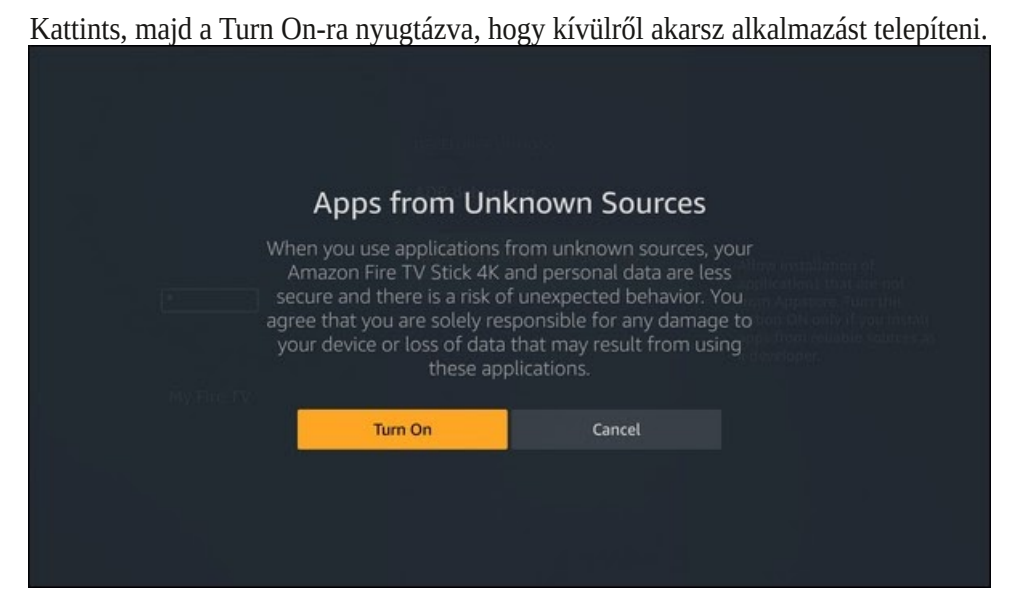

Most a HOME gombra kattints a távirányítódon, hogy visszatérj a kiinduló képernyőre.

A keresés ikonra görgess oda és kattints rá.

Írd be "downloader". A gépelés közben lejjebb megjelennek az eredmények. Amikor a "Downloader"-t látod, görgess rá.

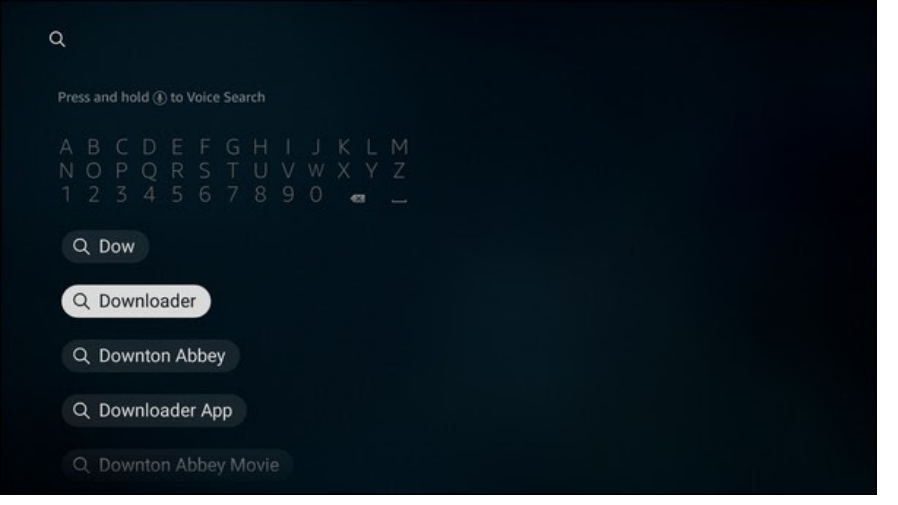

Kattints a Downloader-en és ezt látod majd a képernyődön.

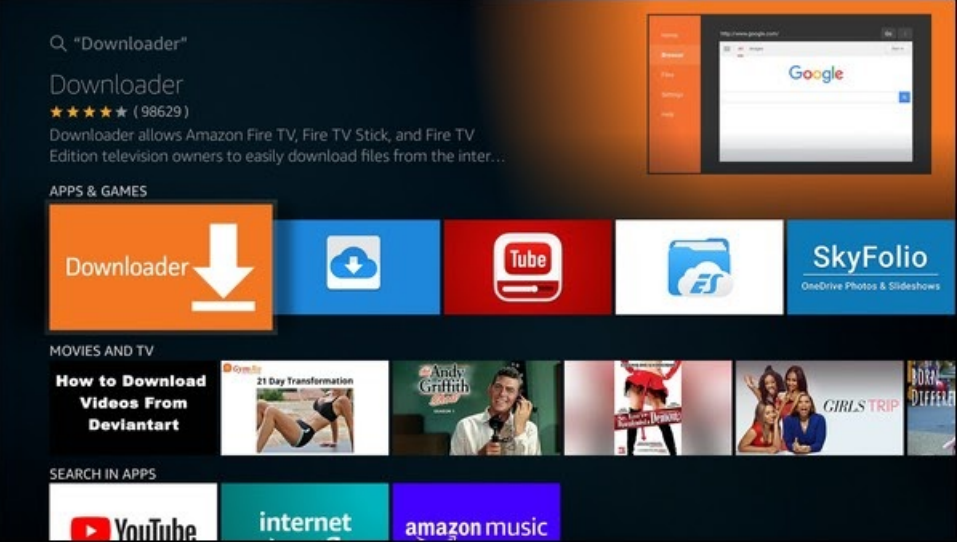

Kattitns a Downloadre-re és utána a GET-re, vagy a Download-ra.

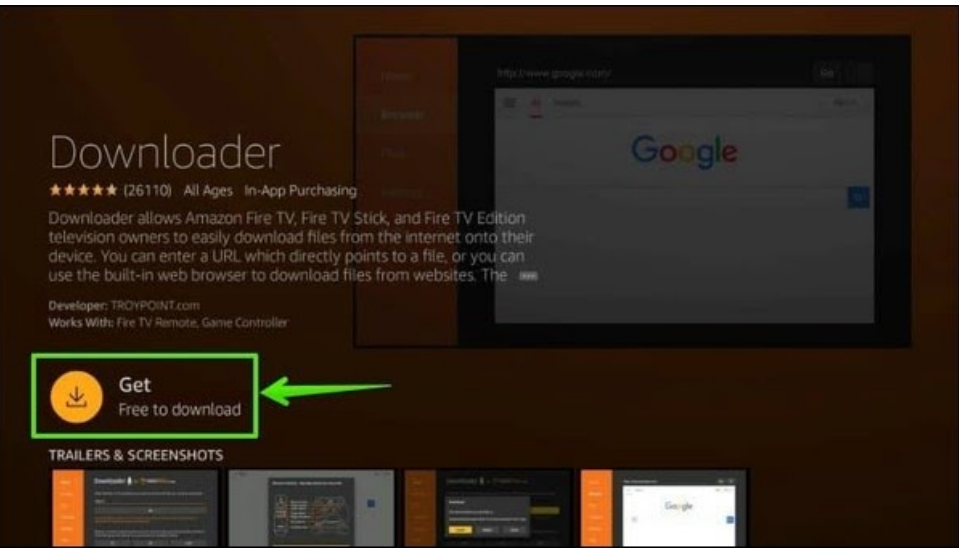

Hagyd letölteni és telepíteni. Amikor megjelenik, kattints az Open-re.

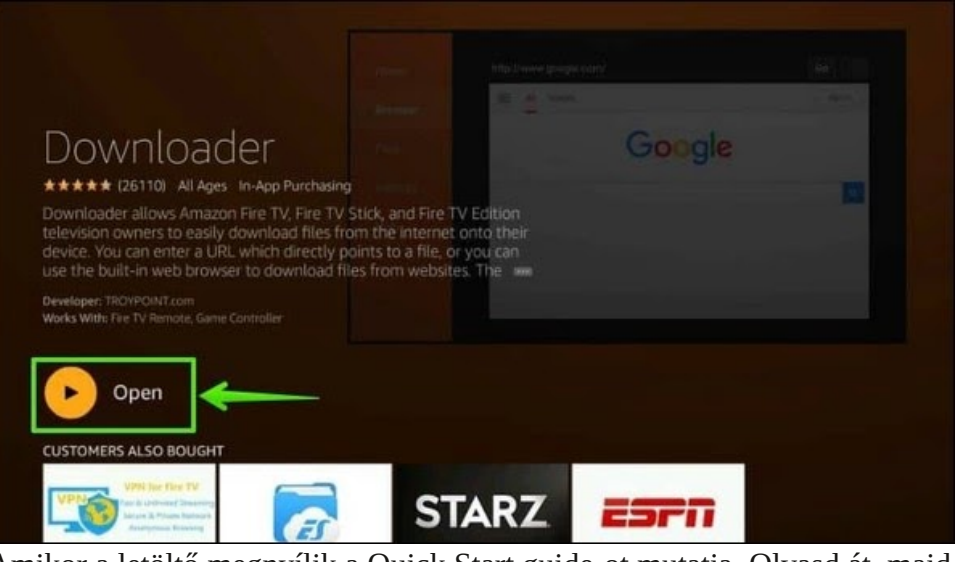

Amikor a letöltő megnyílik a Quick Start guide-ot mutatja. Olvasd át, majd kattints az OK gombra az Amazon-eszköz letöltő használatának megkezdéséhez.

| Quick Start Guide                                                                                                    |                     |
|----------------------------------------------------------------------------------------------------|---------------------|
|                                                                                                    | want to download:   |
| Home: Download files by entering URL on Home screen     Browser: Load and browse webpages.     Files: Open and delete downloaded files.     Favorites: Save and manage frequently visited URLs.     Satisfies: Save browser and downloading ontions |                     |
| Help: Detailed user manual for all features & options.                                                                                                    | as their go-to      |
| Downloader is 100% free and relies on your donations to keep<br>timely updates coming. Please consider donating if you enjoy<br>the app and want to keep it possible for fixes and<br>improvements to be made.                                      | e donation buttons: |
| Please visit troypoint.com for cord-cutting tutorials, reviews,<br>and news.                                                                                                    |                     |
| ок                                                                                                    | \$100               |

Ennél a pontnál javaslom, hogy nyisd meg a beállításokat és engedélyezd a Javascript-et, különben néhány weblap nem fog rendesen működni.

Tekerj a Home-ra, kattints rá, majd görgess fel ismét, hogy a címsáv megjelenjen.

| Enter the LIPL of the website                                                                                                    |                                                                                                    |                                                                                                    |  |  |  |  |  |  |  |  |  |
|----------------------------------------------------------------------------------------------------|----------------------------------------------------------------------------------------------------|----------------------------------------------------------------------------------------------------|--|--|--|--|--|--|--|--|--|
| Enter the URL of the website you want to load or the file you want to download:                                                                 |                                                                                                    |                                                                                                    |  |  |  |  |  |  |  |  |  |
| http://                                                                                                    |                                                                                                    |                                                                                                    |  |  |  |  |  |  |  |  |  |
| Go                                                                                                    |                                                                                                    |                                                                                                    |  |  |  |  |  |  |  |  |  |
| Join the other 4 million cord-cutters who trust troypoint.com as their go-to resource for tutorials, news, and reviews                          |                                                                                                    |                                                                                                    |  |  |  |  |  |  |  |  |  |
| Please consider supporting this app via these in-app purchase donation buttons:<br>(You'll be given the option to use currency or Amazon Coins) |                                                                                                    |                                                                                                    |  |  |  |  |  |  |  |  |  |
| \$1                                                                                                    | \$5                                                                                                    | \$10                                                                                                    |  |  |  |  |  |  |  |  |  |
| \$20                                                                                                    | \$50                                                                                                    | \$100                                                                                                    |  |  |  |  |  |  |  |  |  |
|                                                                                                    | http://<br>Join the other 4 million cord<br>resource for tutorials, news,<br>Please consider supporting<br>(You'll be given the option to<br>\$1<br>\$20 | http://<br>Go<br>Join the other 4 million cord-cutters who trust troypoint<br>resource for tutorials, news, and reviews<br>Please consider supporting this app via these in-app put<br>(You'll be given the option to use currency or Amazon C<br>\$1<br>\$20<br>\$50 |  |  |  |  |  |  |  |  |  |

#### Kattints és írd be ezt a címet: http://plai.de/android/.

| http: | //pla | i.de/a   | ndroi   | id/      |                      |        |        |   |   |  |
|-------|-------|----------|---------|----------|----------------------|--------|--------|---|---|--|
|       |       |          | тм      | ©        |                      | ¢      |        | « |   |  |
| &     |       |          |         |          |                      | (      | )      | [ | ] |  |
|       |       |          | 1       | 1        | 1                    | {      | }      |   |   |  |
|       |       | #        | \$      | %        | ?                    | ż      |        | £ | € |  |
|       |       | abc      | äçé     | ⊙s       | Space 💮 Delete Clear |        |        |   |   |  |
|       | 6     | ) Previo | us      |          |                      |        | ⊙ Go   |   |   |  |
|       |       | Press a  | nd hold | l ⊕ to s | ay wor               | ds and | phrase | s |   |  |
|       |       |          |         |          |                      |        |        |   |   |  |

Görgess le és kattints a Go-ra.

Ekkor a weblapra kell kerülnöd.

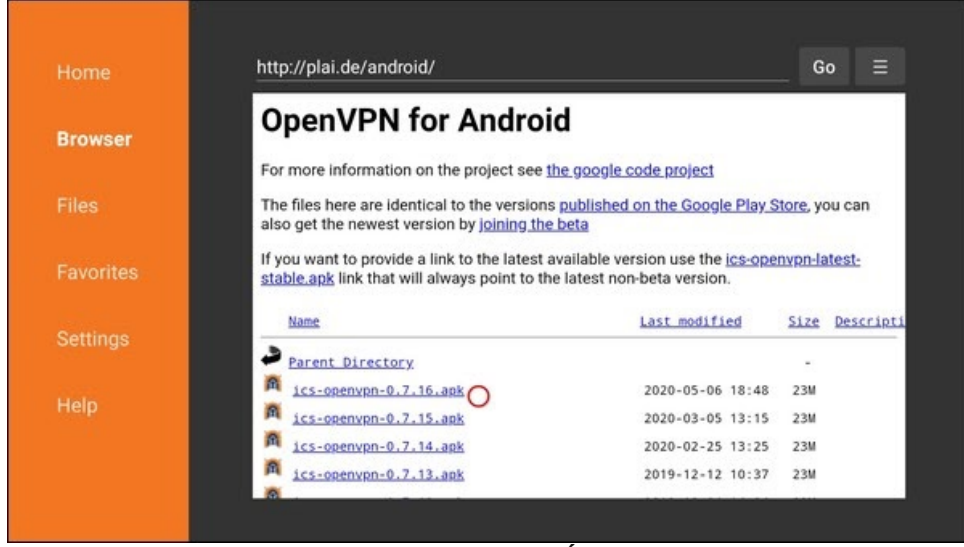

Válaszd ki a telepíteni kívánt APK-fájlt. Én az ics-openvpn-0.7.16.apk-t telepítettem és jól működik.

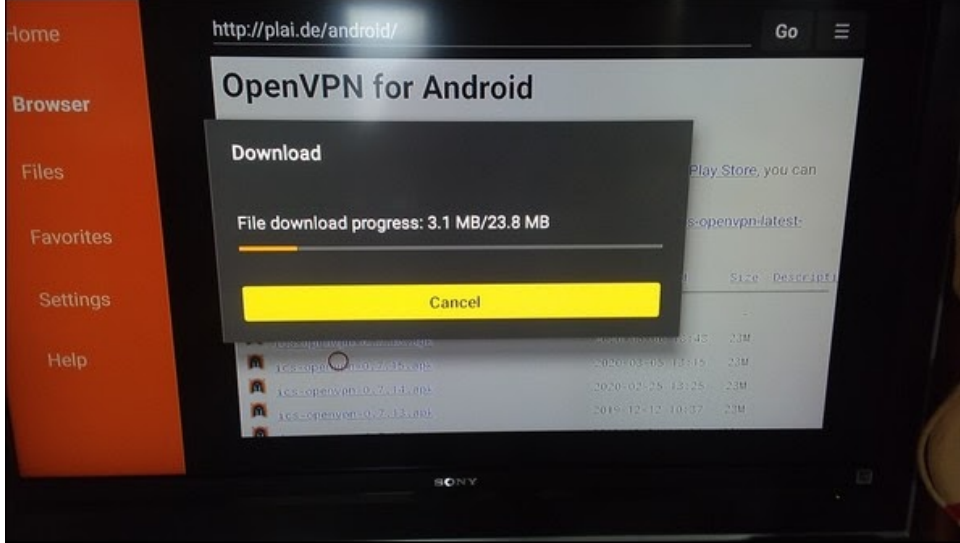

Amikor a fájlra kattintasz a letöltés elindul.

Ekkor a telepítő prompt szembesülsz.

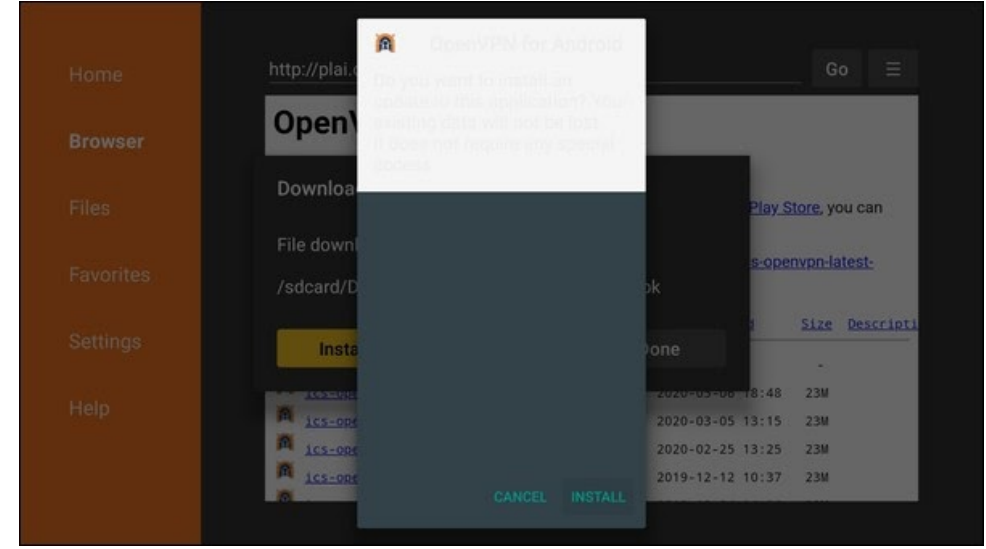

#### Engedd a telepítés lefutását.

Görgess a delete-re és töröld az apk-fájlt, hogy felszabadíts tárolót.

| OpenVPN for A                                          | ndroid                           |                     |
|--------------------------------------------------------|----------------------------------|---------------------|
| Download                                               |                                  | Play Store, you can |
| File downloaded successfu<br>/sdcard/Downloader/ics-op | illy to:<br>penvpn-0.7.15(1).apk | s-openypn-latest-   |
| Install De                                             | elete Done                       | -                   |
| ACCOMPTONICATION AND ADDRESS                           | 2020-05-06                       | 18:48 23M           |
| ics-openyph-6,7.15.apk                                 | 2020-03-05                       | 5 13:15 23M         |
| 1cs-openypn-0.7.14.apk                                 | 2020-02-25                       | i 13:25 23M         |
| A Los anomeno A 7 12 ant                               | 2010 12 12                       | 10.27 224           |

Most már az Amazon Fire TV-eszközön ott kell legyen telepítve az Openvpn for Android.

**KÉSŐBB** megnyithatod az **APPS & CHANNELS** → **SEE ALL** alól.

Most a PCLinuxOS-es számítógépen...

Most töltsd le annak a VPN-szolgáltatódnak androidos beállító fájlját (avpned.configuration.ovpn) amelyik szerverhez akarsz csatlakozni.

Nyisd meg a kedvenc szövegszerkesztődet. Én KWrite-ot használtam.

Készíts egy új fájlt, amit **login.conf**-nak nevezz el.

Csak két sorból fog állni.

Az első sorban a **felhasználónév** (username).

A második sorban a **jelszavad** (securepassword).

Kattints a mentésre, vagy mentés mint...-re (save, save as...).

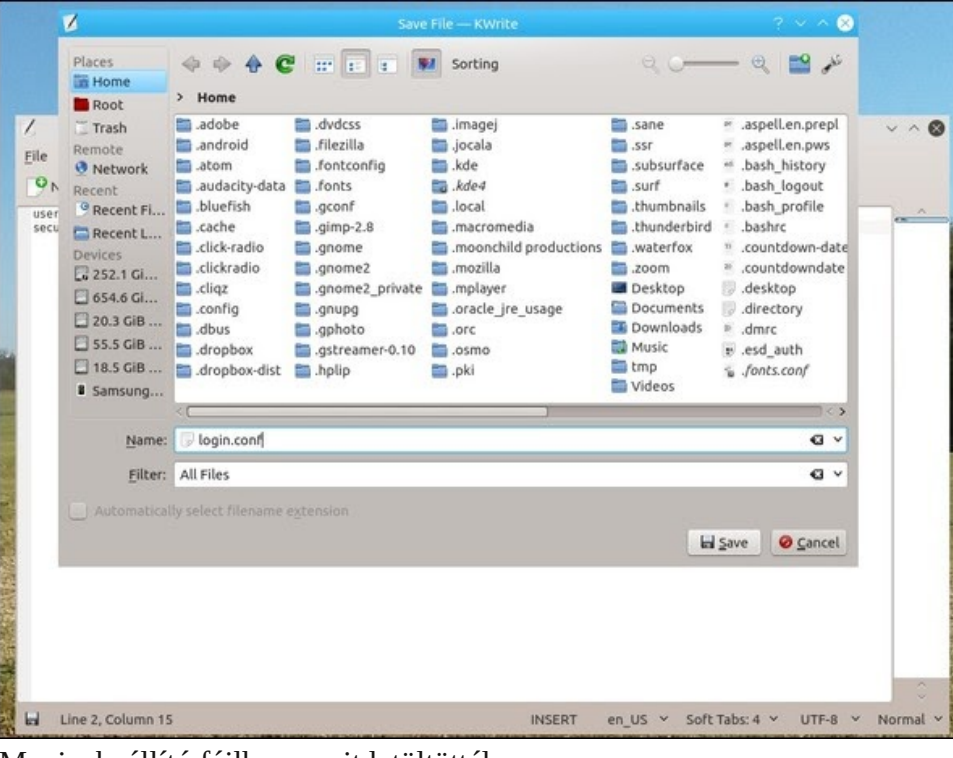

Menj a beállító fájlhoz, amit letöltöttél.

Nyisd meg a szövegszerkesztővel és keresd meg az auth-user-pass sort. Cseréld auth-user-pass login.conf-ra.

Mentsd a változtatásokat.

Mindkettőt tedd egyazon könyvtárba.

Nyisd meg a FileZilla-t és csatlakoztasd a Fire TV eszközödhöz: File  $\rightarrow$  Site Manager  $\rightarrow$  Fire TV Device (valószínűleg meg kell nyitnod az ES File Explorer-t és újra engedélyezni a View on PC-t).

A Fire TV-eszköz Download könyvtárába küldöm a fájlokat

| Local site: /home/me/Documents/                                                                                                    | Remote site: /                                                                                      |
|----------------------------------------------------------------------------------------------------|----------------------------------------------------------------------------------------------------|
| <ul> <li>Acte</li> <li>Area</li> <li>Area</li> <li>Area</li> <li>Area</li> <li>Ma</li> </ul>                                                                                                    | Autobost     Autobost     Autobost     Autobost     Autobost     Autobost     Autobost     Autobost |
| Tildmaine         Filesize         Filesize         Last modified           directory         64 File         12/15/2048 00c         -           -lock.Ope.         61 odd# File         07/17/2020 011         -           Fire Stol.det         52.392 gdf*/lie         07/12/2020 011         -           Fire Stol.det         15.54.601 ddf*/lie         07/12/2020 01         -           OgenryMvo.         17.54.601 ddf*/lie         07/12/2020 01         -           Signicorf         30 confile         07/12/2020 01         -           us&free&1         6.326 oppofile         07/17/2020 07         - | Piezame / Pieziz Filipp Latt modified Permission Dawley/For<br>                                     |
| 7 files. Total size: 19,124,009 bytes                                                                                                    | Selected t directory.                                                                               |
| Server(Local file Directio Remote File Size Priority Status Queesed Files   Failed transfers   Successful transfers                                                                                                    |                                                                                                    |

A Fire TV-eszköz Download könyvtárát nyisd meg dupla kattintással.

A számítógépeden a képernyő bal oldalán választhatod ki a fájlokat. A Fire TVeszközre feltöltve a jobb oldalon kell feltűnniük, ahol az eszköz fájljai látszódnak.

| Local site: /home/me/Documents/                                                                                                    | Remote site: /Download                                                                                | - |
|----------------------------------------------------------------------------------------------------|----------------------------------------------------------------------------------------------------|---|
| <ul> <li>J</li> <li>sate</li> <li>dps</li> <li>qds</li> <li>has</li> </ul>                                                                                                    | Servi     Goerlin     Goerlin     Goerlin     Goerlin     Goerlin     Goerlin                         |   |
| Telenane ∧ Rieste Fletger Last molfied  deretary EA Tie 12/15/091800  -lock.Ope. EA Steel VI/15/298101  % Fire Stak.Opt 42.559: p47file 9/17/298011  % Fire Stak.Opt 30.5111: 64ffile 9/17/298011  % Openmyna  % Openmyna  % Openmy | Pierane r Pierule Filotype Last modified Pernissian Owner(Cro<br>-<br>Oent. 2.65 organifie 87/15/2020 |   |
| Recards<br>Selected 2 Mits. Total sum-wave upon                                                                                                    | 4 files. Total size: 12,000 bytes                                                                     |   |
| Server) tocal file Directio Remote file Size Priority Status Overeed Files   Failed transfers                                                                                                    |                                                                                                    |   |

Most térjünk vissza a Fire TV-eszközhöz.

Meg kell nyitnunk az Openvpn-t.

A Fire TV kezdőlapján görgess le a **YOUR APPS & CHANNELS**-hez, majd a **SEE ALL**-hoz.Görgess egészen addig, amíg az Openvpn ikonját nem látod.

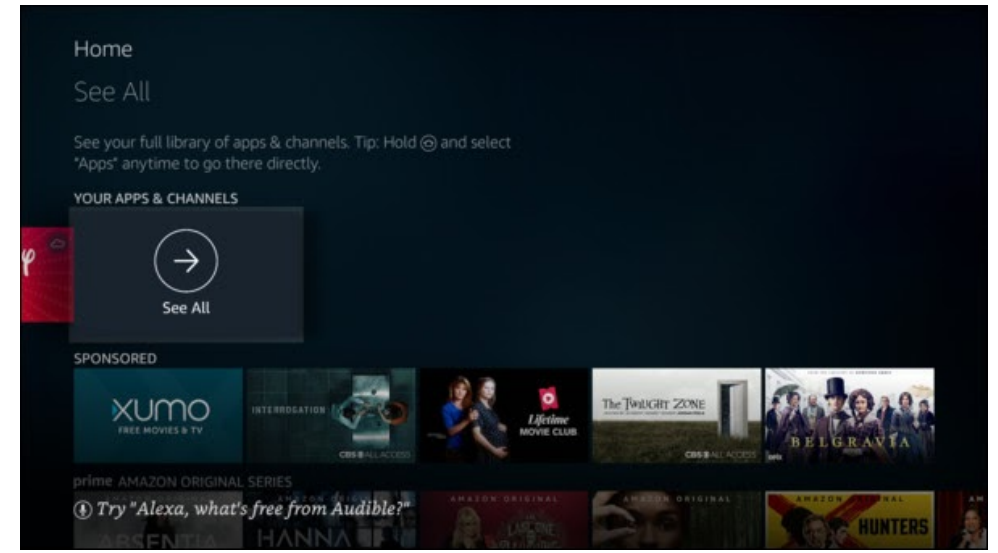

#### Görgess addig, amíg az Openvpn ikont nem látod.

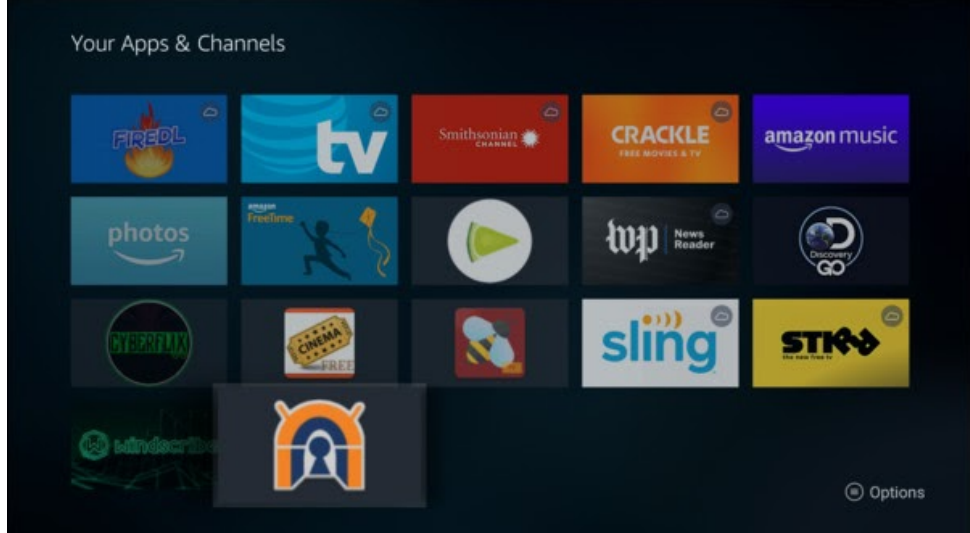

Az ikonon kattintással nyisd meg az alkalmazást.

Jelöld ki a "No VPN profiles defined" alatti sorban a hivatkozást.

| OpenVPN fo                      | or Android                |                                 |                         |                                           |                            |                                |              |        | Ð         |    | F         |     |
|---------------------------------|---------------------------|---------------------------------|-------------------------|-------------------------------------------|----------------------------|--------------------------------|--------------|--------|-----------|----|-----------|-----|
| PROFILES                        | GRAPH                     | SETTINGS                        | FAQ                     | OPENVPN LOG                               | ABOUT                      |                                |              |        |           |    |           |     |
|                                 |                           |                                 |                         |                                           |                            |                                |              |        |           |    |           |     |
|                                 |                           |                                 |                         |                                           |                            |                                |              |        |           |    |           |     |
|                                 |                           |                                 |                         |                                           |                            |                                |              |        |           |    |           |     |
| No VPN                          | profiles                  | defined.                        |                         |                                           |                            |                                |              |        |           |    |           |     |
| To use this ap<br>net/ for more | op you need<br>informatio | a VPN provider<br>on on OpenVPN | /VPN gate<br>and how to | eway supporting Op<br>o setup your own Op | enVPN (ofte<br>penVPN serv | en provided by your em<br>ver. | ployer). Che | ck out | https://o |    | nity oper | NDD |
| Use the 🕀 i                     | con to add                | a new VPN                       |                         |                                           |                            |                                |              |        |           |    |           |     |
| Use the 💽 i                     | con to impo               | ort an existing (               | ovpn or .ce             | onf) profile from yo                      | ur sdcard.                 |                                |              |        |           |    |           |     |
| Be sure to als                  | o check ou                | t the FAQ. There                | is a quick              | start guide.                              |                            |                                |              |        |           |    |           |     |
|                                 |                           |                                 |                         |                                           |                            |                                |              |        |           |    |           |     |
|                                 |                           |                                 |                         |                                           |                            |                                |              |        |           |    |           |     |
|                                 |                           |                                 |                         |                                           |                            |                                |              |        |           |    |           |     |
|                                 |                           |                                 |                         |                                           |                            |                                |              |        |           |    |           |     |
| Ezután                          | görge                     | ess le a S                      | SETT                    | <b>FINGS</b> -h                           | ez a be                    | eállítások m                   | iegnvi       | itás   | ához      | z. |           |     |

#### Ezután görgess le és kattints a Use Internal File Browser-re.

| OpenVPN f            | or Android                                                 |                                                        |                                   |                                                          |                              |                                                                                                    |  |
|----------------------|------------------------------------------------------------|--------------------------------------------------------|-----------------------------------|----------------------------------------------------------|------------------------------|----------------------------------------------------------------------------------------------------|--|
| ROFILES              | GRAPH                                                      | SETTINGS                                               | FAQ                               | OPENVPN LOG                                              | ABOUT                        |                                                                                                    |  |
| U:<br>U:             | se system                                                  | proxy<br>m wide configur                               | ation for H                       | ITTP/HTTPS proxies                                       | s to connec                  | L                                                                                                    |  |
| Re<br>Tu             | econnect o<br>ming this of                                 | on network cha<br>ption on will for                    | ange<br>:e a recon                | nect if the network s                                    | tate is char                 | ged (e.g. WiFi to/from mobile)                                                                                               |  |
| Pa<br>Pa<br>VF<br>pr | ause VPN of<br>ouse VPN with<br>PN will leave<br>otection. | connection aft<br>hen screen is off<br>your device wit | er scree<br>and less<br>h NO netv | n off<br>than 64 kB transferre<br>vork connectivity. Wit | ed data in 6<br>thout the "F | Os. When the "Persistent Tun" option is enabled pausing the<br>ersistent Tun" option the device will have no VPN connection/ |  |
| O                    | penSSL Cr                                                  | ypto Speed te                                          | st                                |                                                          |                              |                                                                                                    |  |
| De                   | vice specifi                                               | cs Hacks                                               |                                   |                                                          |                              |                                                                                                    |  |
| U:<br>Al             | se internal<br>ways use th                                 | file browser<br>e very basic file                      | browser ir                        | istead of the Android                                    | d file brows                 | er. Use this option if you have problems selecting files.                                                                    |  |

Görgess vissza a tetejéhez és ott a **PROFILES-**hoz.

Most importáljuk a beállító és a login.conf fájljaidat az Openvpn-be.

## A **PROFILES** ablakban görgess oldalra, fel a könyvtár ikonhoz és kattints rá.

| OpenVPN f                  | or Android                  |                                 |                        |                                           |                           | Ð                                | F            | ٠      |           |           |      |
|----------------------------|-----------------------------|---------------------------------|------------------------|-------------------------------------------|---------------------------|----------------------------------|--------------|--------|-----------|-----------|------|
| PROFILES                   | GRAPH                       | SETTINGS                        | FAQ                    | OPENVPN LOG                               | ABOUT                     |                                  |              |        |           |           |      |
|                            |                             |                                 |                        |                                           |                           |                                  |              |        |           |           | Ĩ    |
|                            |                             |                                 |                        |                                           |                           |                                  |              |        |           |           |      |
|                            |                             |                                 |                        |                                           |                           |                                  |              |        |           |           |      |
| No VPN                     | profiles                    | defined.                        |                        |                                           |                           |                                  |              |        |           |           |      |
| To use this a net/ for mor | op you need<br>e informatio | a VPN provider<br>on on OpenVPN | /VPN gate<br>and how t | eway supporting Op<br>o setup your own Op | enVPN (ofti<br>penVPN ser | en provided by your empl<br>ver. | loyer). Cheo | ck out | https://d | nity oper | nqve |
| Use the 🕀                  | con to add                  | a new VPN                       |                        |                                           |                           |                                  |              |        |           |           |      |
| Use the 💽                  | con to impo                 | ort an existing (               | ovpn or .c             | onf) profile from you                     | ur sdcard.                |                                  |              |        |           |           |      |
| Be sure to als             | o check ou                  | t the FAQ. There                | is a quick             | start guide.                              |                           |                                  |              |        |           |           |      |
|                            |                             |                                 |                        |                                           |                           |                                  |              |        |           |           |      |
|                            |                             |                                 |                        |                                           |                           |                                  |              |        |           |           |      |
|                            |                             |                                 |                        |                                           |                           |                                  |              |        |           |           |      |

#### Most a **FILE EXPLORER**-ben kell lenned.

| Import configuration file FILE EXPLORER |  |
|-----------------------------------------|--|
| Location: /storage/emulated/0           |  |
|                                         |  |
| 🖿/                                      |  |
| .chartboost                             |  |
| estrongs                                |  |
| imagecache .                            |  |
| /storage/emulated/0                     |  |
| Alarms                                  |  |
| Android                                 |  |
| BeeTV                                   |  |
| CyberFlix                               |  |
| CyberFlixTV                             |  |
| DCIM                                    |  |
| SELECT                                  |  |

Görgess le ahhoz a könyvtárhoz, ahová a fájlt küldted. Én a Download könyvtárat használtam.

| nport configuration file FILE EXPLORER |
|----------------------------------------|
| ation: /storage/emulated/0             |
| I .chartboost                          |
| I .estrongs                            |
| Limagecache                            |
| /storage/emulated/0                    |
| I Alarms                               |
| I Android                              |
| I BeeTV                                |
| I CyberFlix                            |
| I CyberFlixTV                          |
| I DCIM                                 |
| Download                               |
| ELECT                                  |

#### Kattints a könyvtárra, hogy lásd a fájlokat.

| Import configuration file FILE EXPLORER     |  |
|---------------------------------------------|--|
| .ocation: /storage/emulated/0/Download      |  |
|                                             |  |
| 🖿/                                          |  |
| /storage/emulated/0                         |  |
| DopenInternetAccess.com-TCP-07-16-2020.ovpn |  |
| DopenInternetAccess.com-UDP-07-13-2020.ovpn |  |
| D login.conf                                |  |
| us-free-01.protonvpn.com.udp.ovpn           |  |
|                                             |  |
|                                             |  |
|                                             |  |
|                                             |  |
|                                             |  |
| SELECT                                      |  |
|                                             |  |

Kattints a login.conf fájlra és esetemben a us-free-01.proton.com.ovpn fájlra majd görgess le a select-hez és kattints.

Ennek az ablaknak kell megjelennie.

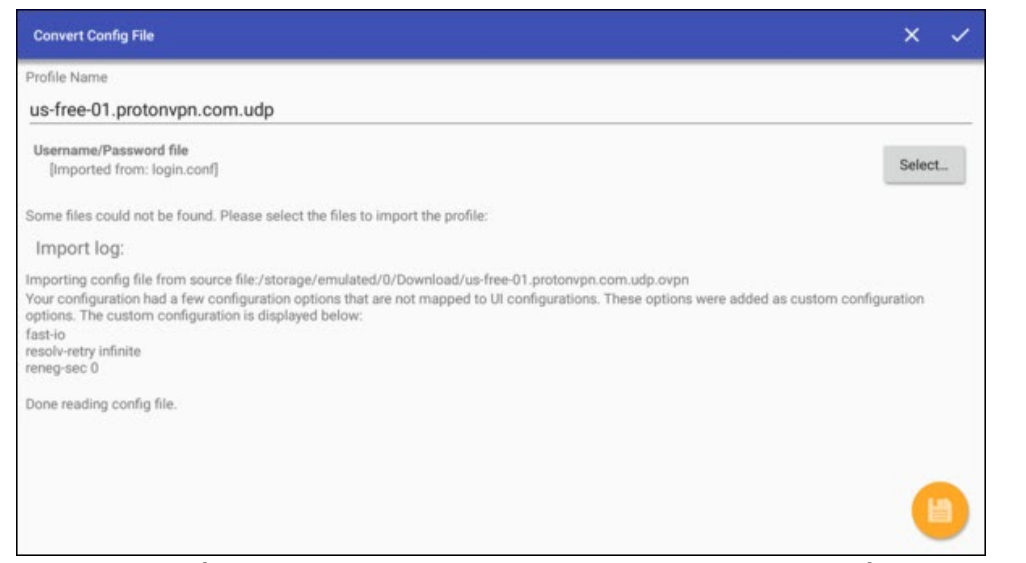

Görgess oda és **jelöld ki a save ikont** jobbra lent (alaposan nézd meg, mert nagyon nehezen látható az ikonon a kijelölés) és kattints rá. Ez menti a profilt.

#### Ennek az ablaknak kell megjelennie.

| OpenVPN f  | or Android |            |     |             |       |      | Ð | • | = | ٠  |
|------------|------------|------------|-----|-------------|-------|------|---|---|---|----|
| PROFILES   | GRAPH      | SETTINGS   | FAQ | OPENVPN LOG | ABOUT |      |   |   |   |    |
| us-free-01 | l.protonvj | pn.com.udp |     |             |       |      |   |   |   | 1  |
|            |            |            |     |             |       |      |   |   |   |    |
|            |            |            |     |             |       |      |   |   |   |    |
|            |            |            |     |             |       |      |   |   |   |    |
|            |            |            |     |             |       |      |   |   |   |    |
|            |            |            |     |             |       |      |   |   |   |    |
|            |            |            |     |             |       |      |   |   |   |    |
|            |            |            |     |             |       |      |   |   |   |    |
|            |            | 1          |     |             | \     | <br> |   |   |   | /1 |

Most megszerkesztheted a **PROFILE NAME**-et jobbra a ceruzához görgetéssel és rajta kattintással.

Ehhez a képernyőhöz jutsz.

| Editing "                 | us-free-01.proton                                | vpn.com.udp*   |             |                           |          |              | ē (0           |
|---------------------------|--------------------------------------------------|----------------|-------------|---------------------------|----------|--------------|----------------|
| BASIC                     | SERVER LIST                                      | IP AND DNS     | ROUTING     | AUTHENTICATION/ENCRYPTION | ADVANCED | ALLOWED APPS | GENERATED CONF |
| Profile N                 | lame                                             |                |             |                           |          |              |                |
| us-fre                    | e-01.protonvp                                    | n.com.udp      |             |                           |          |              |                |
| Z LZ                      |                                                  | on -           |             |                           |          |              |                |
| Туре                      |                                                  |                |             |                           |          |              |                |
| Usern                     | ame/Password                                     |                |             |                           |          |              | ÷              |
| CA Cer<br>[]Inlii<br>80 m | rtificate<br>ne file data]]<br>nonths leftCN=Pro | tonVPN Root CA | ,0=ProtonVP | N AG,C=CH                 |          |              | Select         |
| Usema                     | me                                               |                |             |                           |          |              |                |
| u9oH                      | IFN7B7ba398                                      | JOXKR3gQZ      | m           |                           |          |              |                |
| Passw                     | ord                                              |                |             |                           |          |              |                |
|                           |                                                  |                |             |                           |          |              |                |
| Behavi                    | our on AUTH_FAIL                                 | ED             |             |                           |          |              |                |
| Disco                     | onnect, forget p                                 | assword        |             |                           |          |              | *              |
| Certifo                   | ate Revoke List (o                               | ptional)       |             |                           |          |              |                |

#### Kattints a Profile Name részre a szerkesztő eléréséhez.

|                      | us-fr | ee-0 | 1.prot  | onvo    | n.cor    | n.udr   | Ê      |        |    |     |  |  |
|----------------------|-------|------|---------|---------|----------|---------|--------|--------|----|-----|--|--|
| Profile Name         |       | 2    | 3       | 4       | 5        | 6       | 7      | 8      | 9  | 0   |  |  |
|                      | а     | b    | с       | d       |          | f       | g      | h      |    | j   |  |  |
|                      | k     | ι    | m       |         |          | р       | q      | r      | s  | t   |  |  |
|                      |       | v    | w       | x       | у        | z       | 1      |        |    | @   |  |  |
|                      | ۲     | ali  | #\$%    | āçé     | •        | space   | 0 D    | elete  | c  | ear |  |  |
| u9oHFN7B7ba398JOXKR5 |       | Ċ    | Previo  | us      |          |         |        | Next   | 6  |     |  |  |
| Password             |       |      | Press a | nd hold | l 🕑 to : | say wor | ds and | phrase | s: |     |  |  |
|                      |       |      |         |         |          |         |        |        |    |     |  |  |

Használd a Delete (törlés), vagy clear-t, majd írj be egy tetszőleges nevet, amivel azonosítod a profilod, majd next-re kattints.

Ekkor egy elnevezett profilt kell látnod.

| OpenVPN f | or Android |          |     |             |       |  |  | Ð | = |  |
|-----------|------------|----------|-----|-------------|-------|--|--|---|---|--|
| PROFILES  | GRAPH      | SETTINGS | FAQ | OPENVPN LOG | ABOUT |  |  |   |   |  |
| protonvpn |            |          |     |             |       |  |  |   |   |  |
|           |            |          |     |             |       |  |  |   |   |  |
|           |            |          |     |             |       |  |  |   |   |  |
|           |            |          |     |             |       |  |  |   |   |  |
|           |            |          |     |             |       |  |  |   |   |  |
|           |            |          |     |             |       |  |  |   |   |  |
|           |            |          |     |             |       |  |  |   |   |  |
|           |            |          |     |             |       |  |  |   |   |  |
|           |            |          |     |             |       |  |  |   |   |  |

Most jelöld ki és kattints a profil nevén a CSATLAKOZÁS-hoz.

| C OpenVPN Log                                                                                                    | ÷ • < × /                                                         |
|----------------------------------------------------------------------------------------------------|-------------------------------------------------------------------|
| onnected. SUCCESS,10.51.0.10,209.58.142.161,4569                                                                  |                                                                   |
| :26 PM Sorry, deleting routes on Android is not possible. The VpnService API allows re                            | outes to be set on connect only.                                  |
| :26 PM Sorry, deleting routes on Android is not possible. The VpnService API allows n                             | outes to be set on connect only.                                  |
| :26 PM SIGINT[hard,] received, process exiting                                                                    |                                                                   |
| :26 PM WARNING: Compression enabled, Compression has been used in the past to<br>sent packets are not compressed. | break encryption. Enabling decompression of received packet only. |
| :26 PM OpenVPN 2.5-icsopenvpn [git:icsopenvpn/v0.7.16-0-ga0ab2fa3] armeabi-v7a<br>Aay 6 2020                      | [SSL (OpenSSL)] [LZ0] [LZ4] [EPOLL] [MH/PKTINFO] [AEAD] built on  |
| 26 PM library versions: OpenSSL 1.1.1g 21 Apr 2020, LZO 2.10                                                      |                                                                   |
| 26 PM TCP/UDP: Preserving recently used remote address: [AF_INET]209.58.142.16                                    | 1:4569                                                            |
| 26 PM UDP link local: (not bound)                                                                                 |                                                                   |
| 26 PM UDP link remote: [AF_INET]209.58.142.161:4569                                                               |                                                                   |
| 26 PM WARNING: this configuration may cache passwords in memory use the auth                                      | -nocache option to prevent this                                   |
| 26 PM [us-ca-108.protonvpn.com] Peer Connection Initiated with [AF_INET]209.58.14                                 | 42.161:4569                                                       |
| 26 PM Initialization Sequence Completed                                                                           |                                                                   |
|                                                                                                    |                                                                   |
|                                                                                                    |                                                                   |
|                                                                                                    |                                                                   |
|                                                                                                    |                                                                   |
|                                                                                                    |                                                                   |
|                                                                                                    |                                                                   |
|                                                                                                    |                                                                   |
|                                                                                                    |                                                                   |
|                                                                                                    |                                                                   |
|                                                                                                    |                                                                   |

Vedd észre az **utolsó sorban** a Sequence Completed írást. Most már a VPN-szolgáltatásodon keresztül csatlakozol.

A távvezérlődön nyomd meg a back (vissza) gombot a Fire TV-eszközhöz visszatéréshez és kezdd el **SZTRÍMELNI** kedvenc filmjeidet, vagy TV-műsorodat.

A szolgáltatásról **LECSATLAKOZÁS**-hoz nyisd meg az Openvpn alkalmazást és kattints a profilra. Megjelenik egy disconnect (leválasztás) prompt.

## The PCLinuxOS Magazine Special Editions!

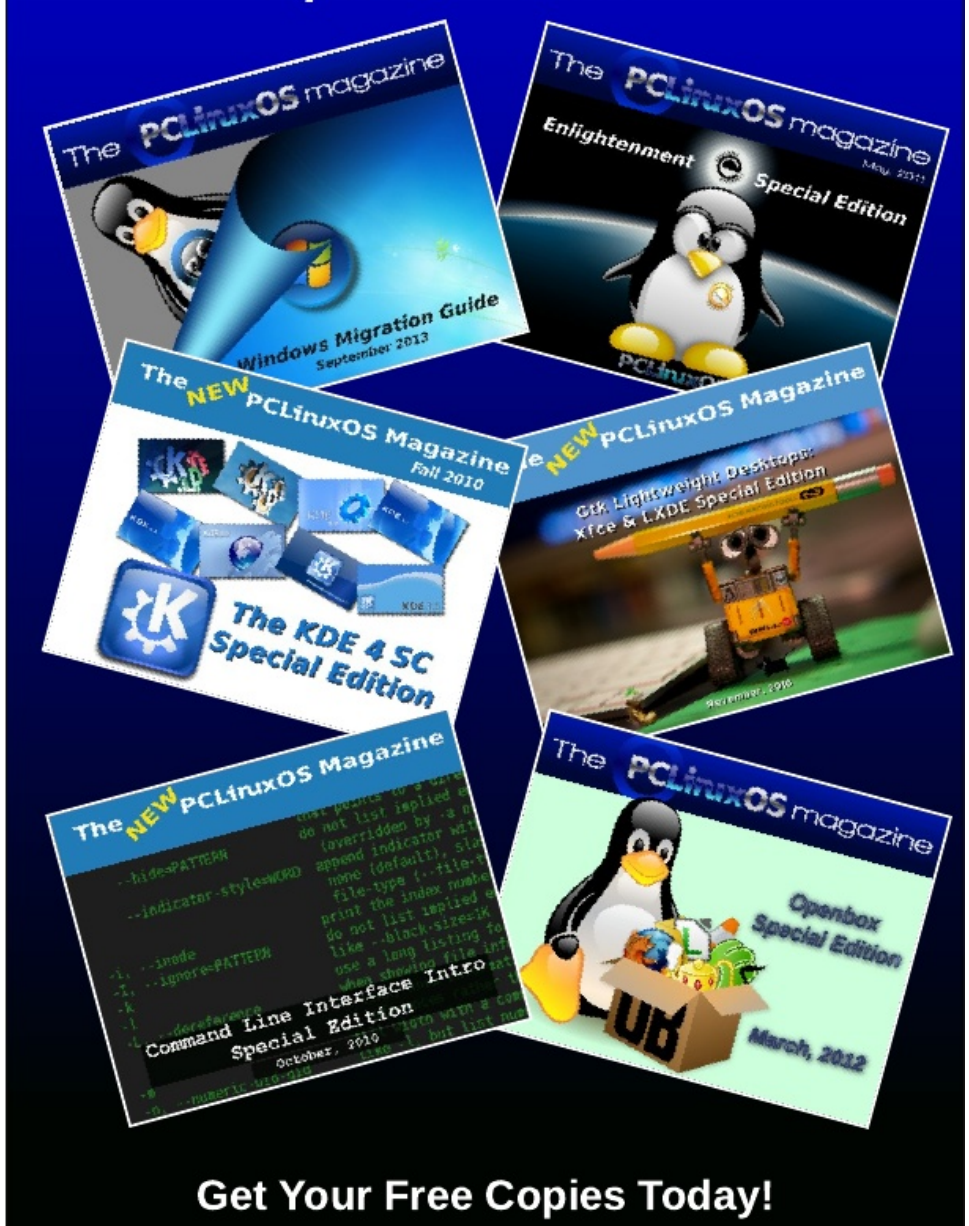